## Https Integration:

I have used a Https Server with Tektelic Network Server.

## HTTPS server:

https://messagesaver3000.herokuapp.com

- 1. Create and Configure the HTTPS Integration on NS:
  - Go to Applications -> Select the Application (where devices added)->Select "Manage Integrations"
  - Select "+" icon to "Add Integration".
  - Then Give name that you want.
  - Select "HTTP" as type.
  - Select one of the data converters, based on your sensor. In my case, I have selected "Home Sensor".
  - Then enter the host name (without http or https prefix) or IP address.
  - Then enter the port number. This port number should be opened and listened to https messages. (Make sure this port opened and listened properly on your https server In my case, I have used "443".
  - Base Path: you don't need to give this path. Unless you have an Application Server which has directory structure. In my case, I left as it is.
  - Select "HTTPS" checkbox to use HTTPS
  - Authentication Method: In my case, I do not have any authentication. So, I have used "No authentication". If you have any authentication then select "Basic Authentication" and enter the username and password.
  - Request Headers: I haven't used this option.
  - Then select "Add" button.

Please see the screenshot below:

| TEKTELIC           | III Applications > 🐅 Integrations | Custome admensioner :                                                                      |
|--------------------|-----------------------------------|--------------------------------------------------------------------------------------------|
| 🔒 НОМЕ             |                                   | TEST                                                                                       |
| 💒 USERS            | Euristiq app test: Integrations   | Integration details                                                                        |
| 📑 GATEWAY GROUPS   | Created Time V                    |                                                                                            |
| DEVICE MODELS      | 2019-12-11 16:54:06               | Name*                                                                                      |
| ቲ, DATA CONVERTERS |                                   | test                                                                                       |
| APPLICATIONS       |                                   | Type "                                                                                     |
| SUB-CUSTOMERS      |                                   | HTTP *                                                                                     |
| 🕲 GATEWAY LOGS     |                                   | Data converter * Tabtalin Home Sancer                                                      |
| 🏠 ALARMS           |                                   |                                                                                            |
|                    |                                   | HTTP URL puth                                                                              |
|                    |                                   | /ap//v1/integration/http://d51/c8d411e0aba89dfeUbb4222335c                                 |
|                    |                                   | Application address (iP or name without https prefix) *<br>messaggesaver3000 herokumpp.com |
|                    |                                   |                                                                                            |
|                    |                                   | Port* 443                                                                                  |
|                    |                                   | Branabi                                                                                    |
|                    |                                   | Base para - /                                                                              |
|                    |                                   |                                                                                            |
|                    |                                   | Enable HTTPS                                                                               |
|                    |                                   | Authentication method*                                                                     |
|                    |                                   | Request headers                                                                            |

2. Check is downlinks are received by HTTPS server

Trigger sensor to send some data and check is this uplink is received by HTTPS sensor:

https://messagesaver3000.herokuapp.com/list

["{payloadMetaData={applicationMetaData={id={entityType=APPLICATION, id=40bbe290-3e58-11e9b740-3f45498a159a}, customerId={entityType=CUSTOMER, id=e1298cd0-3059-11e9-8b0d-3f45498a159a}, subCustomerId=null, name=Euristiq app test}, gatewayMetaDataList=[{id={entityType=GATEWAY, id=9b642160-d563-11e9-b191-d9ad92d3bef8},

name=micro, mac=647FDAFFFE0078DE, latitude=3.0, longitude=4.0, altitude=5.0, rxInfo={channel=1, codeRate=4/5, crcStatus=1, dataRate={modulation=LORA, spreadFactor=12, bandwidth=125}, frequency=867300000, loRaSNR=10.0, mac=647fdafffe0078de, rfChain=0, rssi=-54, size=20, time=0001-01-01T00:00:00Z, timestamp=13032708, rsig=null, antenna=0}]],

deviceMetaData={id={entityType=DEVICE, id=8fd8daa0-0170-11ea-8b47-7191fd16760e}, name=217, deviceClass=CLASS\_A, deviceEUI=647FDA000000DB8, appEUI=647FDA8010000100}, fcount=19, adr=true, fport=10}, payload={inputCounter=1, input=false}}"]

IMPORTANT: HTTPS server should send response to NS, once it receives payload. Then only you will be able to see payloads continuously from NS.

To clear list of received packets just use this link: https://messagesaver3000.herokuapp.com/clear

## 3. Sending Downlink message via HTTPS Integration:

The following tool is required to send downlink message to the Device.

Tool- Insomnia

1. To send Down link, Tektelic Network Server address and HTTP url path (you can find it in HTTP Integration) are required.

| ← → C 🔒 https://lorawan-r   | ns-dev.tektelic.com/applications/40bbe290-3e58-11e9-b740- | -3f45498a159a/integrations                                                                                                    | 🖈 🚺 😁 🕓                |
|-----------------------------|-----------------------------------------------------------|----------------------------------------------------------------------------------------------------|------------------------|
| 🔛 Apps 📓 Every Time Zone: G | Calendar 2019/1 🤣 Play Музика 💧 General Informat          | 📓 Oles Kulchytskyy 🖿 НА 🖿 Tektelic 🖿 SecureKey 🎦 Transmission WE 🛥 The Things Netw 🐠 Каталог 🚹 Умные шторы с 👶 res                                                                                                    | in.io   misty-p        |
| TEKTELIC                    | III Applications > 🛖 Integrations                         | a                                                                                                    | Customer administrator |
| 🔒 НОМЕ                      |                                                           | теот                                                                                                    |                        |
| LUSERS                      | Euristiq app test: Integrations                           | Integration details                                                                                                    | ×                      |
| 📑 GATEWAY GROUPS            | Created Time                                              | NETE                                                                                                    | <b></b>                |
| DEVICE MODELS               | 2019-12-11 16:54:06                                       | VELETE                                                                                                    | -                      |
| 그, DATA CONVERTERS          |                                                           | Name*<br>test                                                                                                    |                        |
| APPLICATIONS                |                                                           |                                                                                                    |                        |
| SUB-CUSTOMERS               |                                                           | Type*<br>HTTP                                                                                                    |                        |
| 🕑 GATEWAY LOGS              |                                                           | Data converter*                                                                                                    |                        |
| 1 ALARMS                    |                                                           | Tektelic Home Sensor                                                                                                    |                        |
|                             |                                                           | HTTP UR, path<br>/api/v1/integration/http/7d517c8d41fe6a6a89dfe0bb4222335c<br>Application address (IP or name without http or https prefit)*<br>messagesover3000.herokuspp.com<br>Pot*<br>43<br>Base path*<br>/<br>Enable HTTPS<br>Authentication method*<br>No outhentication |                        |

 Then you can combine NS address and HTTP URL Path like this: <u>https://lorawan-ns-</u>

dev.tektelic.com:443/api/v1/integration/http/7d517c8d41fe6a6a89dfe0bb4222335c

3. Then you can enter this URL in "Insomnia" and set method as "POST". Then add the body

| 0                                       |                                                                                                    | Insomn | ia – Post                      |                                              | $\sim \diamond$   |  |  |
|-----------------------------------------|----------------------------------------------------------------------------------------------------|--------|--------------------------------|----------------------------------------------|-------------------|--|--|
| Application Edit View Window Tools Help |                                                                                                    |        |                                |                                              |                   |  |  |
| POST 👻                                  | https://lorawan-ns-dev.tektelic.com:443/api/v1/integration/http/7d517c8d41fe6a6a89dfe0bb4222335c                                          | Send   | 200 TIME 778 ms SIZE 0 B       |                                              | Just Now 👻        |  |  |
| JSON 👻                                  |                                                                                                    |        |                                |                                              |                   |  |  |
| 17 <b>{</b><br>2<br>3<br>4<br>5         | "=03[2 <sup>-1</sup> "1 <sup>2</sup> ",<br>"=012"[:"" <b>4FTTDessee0000000",</b><br>"dita":"(('garami'',(('data'':\'kqui',\'port\":200))" |        | NAME<br>X-Content-Type-Options |                                              |                   |  |  |
| o }                                     |                                                                                                    |        | X-XSS-Protection               | 1; mode=block                                |                   |  |  |
|                                         |                                                                                                    |        | Pragma                         | no-cache, no-score, max-age=0, muscrevaluace |                   |  |  |
|                                         |                                                                                                    |        | Expires                        |                                              |                   |  |  |
|                                         |                                                                                                    |        | Content-Length                 |                                              |                   |  |  |
|                                         |                                                                                                    |        |                                |                                              |                   |  |  |
|                                         |                                                                                                    |        |                                |                                              |                   |  |  |
|                                         |                                                                                                    |        |                                |                                              | Copy to Clipboard |  |  |
|                                         |                                                                                                    |        |                                |                                              |                   |  |  |
|                                         |                                                                                                    |        |                                |                                              |                   |  |  |
|                                         |                                                                                                    |        |                                |                                              |                   |  |  |
|                                         |                                                                                                    |        |                                |                                              |                   |  |  |
|                                         |                                                                                                    |        |                                |                                              |                   |  |  |
|                                         |                                                                                                    |        |                                |                                              |                   |  |  |
|                                         |                                                                                                    |        |                                |                                              |                   |  |  |
|                                         |                                                                                                    |        |                                |                                              |                   |  |  |
|                                         |                                                                                                    |        |                                |                                              |                   |  |  |
|                                         |                                                                                                    |        |                                |                                              |                   |  |  |

with correct values (JSON type) and select send button. After this the downlink will be sent.

JSON Format:

4. You should be able see the Downlink message in Downlink Queue tab.

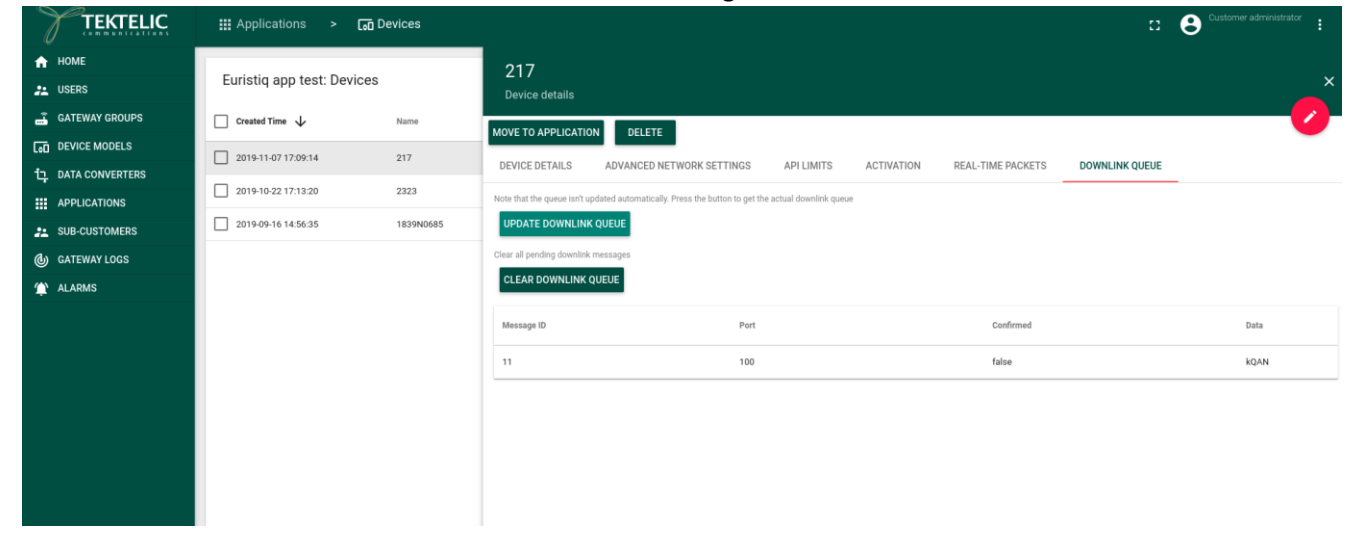